# Firefox Developer Tools (Windows) cheat sheet

### Opening and closing tools

These shortcuts work in the main browser window to open the specified tool. The same shortcuts will work to close tools hosted in the Toolbox, if the tool is active. For tools like the Browser Console that open in a new window, you have to close the window to close the tool.

| Ctrl + Shift + I           | Open Toolbox (with the most recent tool activated)                                               |
|----------------------------|--------------------------------------------------------------------------------------------------|
| Ctrl + Shift + I or<br>F12 | Bring Toolbox to foreground (if<br>the Toolbox is in a separate<br>window and not in foreground) |
| Ctrl + Shift + I or<br>F12 | Close Toolbox (if the Toolbox is<br>in a separate window and in<br>foreground)                   |
| Ctrl + Shift + K           | Open Web Console                                                                                 |
| Ctrl + Shift + C           | Toggle "Pick an element from<br>the page" (opens the Toolbox<br>and/or focus the Inspector tab)  |
| Shift + F7                 | Open Style Editor                                                                                |
| Shift + F5                 | Open Profiler                                                                                    |
| Ctrl + Shift + E           | Open Network Monitor                                                                             |
| Ctrl + Shift + M           | Toggle Responsive Design<br>Mode                                                                 |
| Ctrl + Shift + J           | Open Browser Console                                                                             |
| Ctrl + Alt + Shift +<br>I  | Open Browser Toolbox                                                                             |
| Shift + F9                 | Storage Inspector                                                                                |
| Ctrl + Shift + Z           | Open Debugger                                                                                    |

#### Toolbox

These shortcuts work whenever the toolbox is open, no matter which tool is active.

| Ctrl + ]         | Cycle through tools left to right                                       |
|------------------|-------------------------------------------------------------------------|
| Ctrl + [         | Cycle through tools right to left                                       |
| F1               | Toggle between active tool and settings.                                |
| Ctrl + Shift + D | Toggle toolbox between the last 2 docking modes                         |
| Esc              | Toggle split console (except if console is the currently selected tool) |
| These            | shortcuts work in all tools that                                        |

|          | are hosted in the toolbox: |
|----------|----------------------------|
| Ctrl + + | Increase font size         |
| Ctrl + - | Decrease font size         |
| Ctrl + 0 | Reset font size            |

#### Source editor

In the Editor Preferences section of the developer tools settings, you can choose to use Vim, Emacs, or Sublime Text key bindings instead.

To select these, visit about:config, select the setting devtools.editor.keymap, and assign "vim" or "emacs", or "sublime" to that setting. If you do this, the selected bindings will be used for all the developer tools that use the source editor. You need to reopen the editor for the change to take effect.

| Ctrl + J then Ctrl +<br>G       | Go to line                |
|---------------------------------|---------------------------|
| Ctrl + F                        | Find in file              |
| Ctrl + A                        | Select all                |
| Ctrl + X                        | Cut                       |
| Ctrl + C                        | Сору                      |
| Ctrl + V                        | Paste                     |
| Ctrl + Z                        | Undo                      |
| Ctrl + Shift + Z or<br>Ctrl + Y | Redo                      |
| Tab                             | Indent                    |
| Shift + Tab                     | Unindent                  |
| Alt + Up arrow                  | Move line(s) up           |
| Alt + Down arrow                | Move line(s) down         |
| Ctrl + /                        | Comment/uncomment line(s) |

#### **Page Inspector**

#### Node picker

| Left click         | Select the element under the mouse and cancel picker mode  |
|--------------------|------------------------------------------------------------|
| Shift + Left click | Select the element under the mouse and stay in picker mode |

#### HTML pane

These shortcuts work while you're in the Inspector's

#### HTML pane.

| Del                             | Delete the selected node                                                                           |
|---------------------------------|----------------------------------------------------------------------------------------------------|
| Ctrl + Z                        | Undo delete of a node                                                                              |
| Ctrl + Shift + Z or<br>Ctrl + Y | Redo delete of a node                                                                              |
| Down arrow                      | Move to next node (expanded nodes only)                                                            |
| Up arrow                        | Move to previous node                                                                              |
| Home                            | Move to first node in the tree.                                                                    |
| End                             | Move to last node in the tree.                                                                     |
| Right arrow                     | Expand currently selected node                                                                     |
| Left arrow                      | Collapse currently selected node                                                                   |
| Enter                           | (When a node is selected) move<br>inside the node so you can start<br>stepping through attributes. |
| Tab                             | Step forward through the attributes of a node                                                      |
| Shift + Tab                     | Step backward through the attributes of a node                                                     |
| Enter                           | (When an attribute is selected) start editing the attribute                                        |
| Н                               | Hide/show the selected node                                                                        |
| Ctrl + F                        | Focus on the search box in the<br>HTML pane                                                        |
| F2                              | Edit as HTML                                                                                       |
| F2 or Ctrl + Enter              | Stop editing HTML                                                                                  |
| Ctrl + C                        | Copy the selected node's outer<br>HTML                                                             |
| S                               | Scroll the selected node into view                                                                 |
| Enter                           | Find the next match in the markup, when searching is active                                        |
| Shift + Enter                   | Find the previous match in the markup, when searching is active                                    |

#### Breadcrumbs bar

These shortcuts work when the breadcrumbs bar is focused.

| Left arrow  | Move to the previous element in the breadcrumbs bar |
|-------------|-----------------------------------------------------|
| Right arrow | Move to the next element in the                     |

|             | breadcrumbs bar     |
|-------------|---------------------|
| Shift + Tab | Focus the HTML pane |
| Tab         | Focus the CSS pane  |

# CSS pane

These shortcuts work when you're in the Inspector's CSS panel

| Ctrl + F                 | Focus on the search box in the CSS pane                                                                                                 |
|--------------------------|----------------------------------------------------------------------------------------------------|
| Esc                      | Clear search box content (only<br>when the search box is focused,<br>and content has been entered)                                      |
| Tab                      | Step forward through properties and values                                                                                              |
| Shift + Tab              | Step backward through<br>properties and values                                                                                          |
| Enter                    | or Space Start editing property<br>or value (Rules view only, when<br>a property or value is selected,<br>but not already being edited) |
| Up arrow / Down<br>arrow | Cycle up and down through<br>auto-complete suggestions<br>(Rules view only, when a<br>property or value is being edited)                |
| Enter                    | or Tab Choose current auto-<br>complete suggestion (Rules view<br>only, when a property or value is<br>being edited)                    |
| Up arrow                 | Increment selected value by 1                                                                                                    |
| Down arrow               | Decrement selected value by 1                                                                                                    |
| Shift + Page Up          | Increment selected value by 100                                                                                                    |
| Shift + Page Down        | Decrement selected value by 100                                                                                                    |
| Shift + Up arrow         | Increment selected value by 10                                                                                                    |
| Shift + Down<br>arrow    | Decrement selected value by 10                                                                                                    |
| Ctrl + Up arrow          | Increment selected value by 0.1                                                                                                    |
| Ctrl + Down arrow        | Decrement selected value by 0.1                                                                                                    |
| Enter or Space           | Show/hide more information<br>about current property<br>(Computed view only, when a<br>property is selected)                            |
| F1                       | Open MDN reference page<br>about current property                                                                                       |

|       | (Computed view only, when a property is selected)                                               |
|-------|-------------------------------------------------------------------------------------------------|
| Enter | Open current CSS file in Style<br>Editor (Computed view only,<br>when more information is shown |
|       | for a property and a CSS file reference is focused).                                            |

#### Debugger

Keyboard shortcuts for the Firefox JavaScript Debugger.

| Ctrl + W         | Close current file                                              |
|------------------|-----------------------------------------------------------------|
| Ctrl + F         | Search for a string in the current file                         |
| Ctrl + Shift + F | Search for a string in all files                                |
| Ctrl + G         | Find next in the current file                                   |
| Ctrl + P         | Search for scripts by name                                      |
| F8               | Resume execution when at a breakpoint                           |
| F10              | Step over                                                       |
| F11              | Step into                                                       |
| Shift + F11      | Step out                                                        |
| Ctrl + B         | Toggle breakpoint on the<br>currently selected line             |
| Ctrl + Shift + B | Toggle conditional breakpoint on<br>the currently selected line |

Note: Before Firefox 66, the combination Ctrl + Shift + S on Windows and Linux or Cmd + Opt + S on macOS would open/close the Debugger. From Firefox 66 and later, this is no longer the case.

#### Web Console

| Ctrl + Shift + K  | Open the Web Console               |
|-------------------|------------------------------------|
| Ctrl + F          | Search in the message display pane |
| Ctrl + Left click | Open the object inspector pane     |
| Esc               | Clear the object inspector pane    |
| Ctrl + Shift + K  | Focus on the command line          |
| Ctrl + Shift + L  | Clear output                       |

## Command line interpreter

| Home | Scroll to start of console output |
|------|-----------------------------------|
|      | (only if the command line is      |

|               | empty)                                                                                            |
|---------------|---------------------------------------------------------------------------------------------------|
| End           | Scroll to end of console output<br>(only if the command line is<br>empty)                         |
| Page Up       | Page up through console output                                                                    |
| Page Down     | Page down through console output                                                                  |
| Up arrow      | Go backward through command history                                                               |
| Down arrow    | Go forward through command history                                                                |
| F9            | Initiate reverse search through<br>command history/step<br>backwards through matching<br>commands |
| Shift + F9    | Step forward through matching command history (after initiating reverse search)                   |
| Home          | Move to the beginning of the line                                                                 |
| End           | Move to the end of the line                                                                       |
| Enter         | Execute the current expression                                                                    |
| Shift + Enter | Add a new line, for entering multiline expressions                                                |

### Autocomplete popup

| Tab        | Choose the current autocomplete suggestion      |
|------------|-------------------------------------------------|
| Esc        | Cancel the autocomplete popup                   |
| Up arrow   | Move to the previous<br>autocomplete suggestion |
| Down arrow | Move to the next autocomplete suggestion        |
| Page Up    | Page up through autocomplete suggestions        |
| Page Down  | Page down through<br>autocomplete suggestions   |
| Home       | Scroll to start of autocomplete suggestions     |
| End        | Scroll to end of autocomplete suggestions       |

### **Style Editor**

| Shift + F7 | Open the Style Editor |
|------------|-----------------------|
|------------|-----------------------|

| Ctrl + Space     | Open autocomplete popup |
|------------------|-------------------------|
| Ctrl + G         | Find Next               |
| Shift + Ctrl + G | Find Previous           |
| Shift + Ctrl + F | Replace                 |
| Ctrl + P         | Focus the filter input  |
| Ctrl + S         | Save file to disk       |

# Eyedropper

| Enter               | Select the current color |
|---------------------|--------------------------|
| Esc                 | Dismiss the Eyedropper   |
| Arrow keys          | Move by 1 pixel          |
| Shift + Arrow keys  | Move by 10 pixels        |
| Source: mozilla.org |                          |

Last modification: 17-03-2025 11:08:40

More information: defkey.com/nl/firefox-developertools-windows-shortcuts

Customize this PDF...